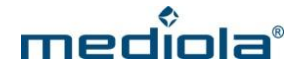

## Einrichtung des AIO GATEWAY V5 mit der App IQONTROL

Falls Sie die App IQONTROL noch nicht installiert haben, laden Sie sich zunächst die App im entsprechenden App Store herunter (iOS / Android) und installieren Sie sie auf Ihrem mobilen Gerät.

### Einrichtung Ihres neuen AIO GATEWAY V5

Nachdem IQONTROL gestartet wurde, erscheinen zunächst die Lizenzbedingungen der mediola - connected living AG. Um fortzufahren müssen diese akzeptiert werden.

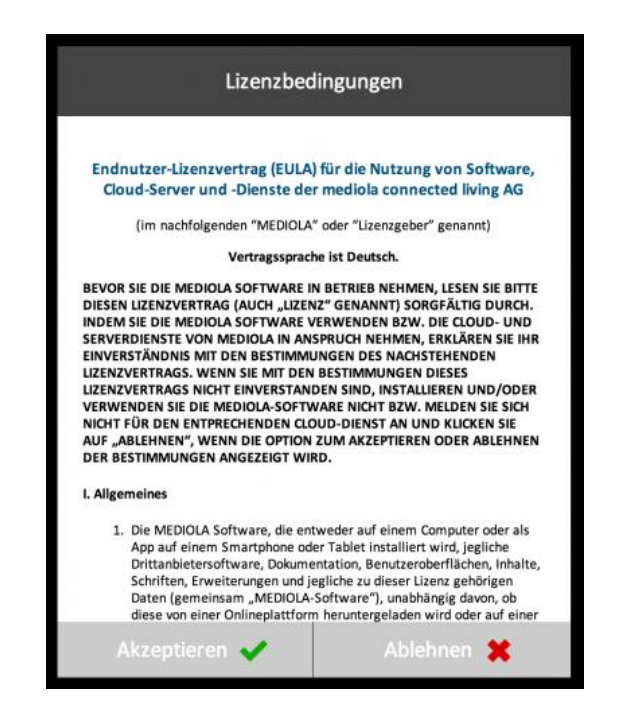

Nachdem die Lizenzvereinbarung akzeptiert wurde, erscheint der Startbildschirm zur ersten Inbetriebnahme von IQONTROL.

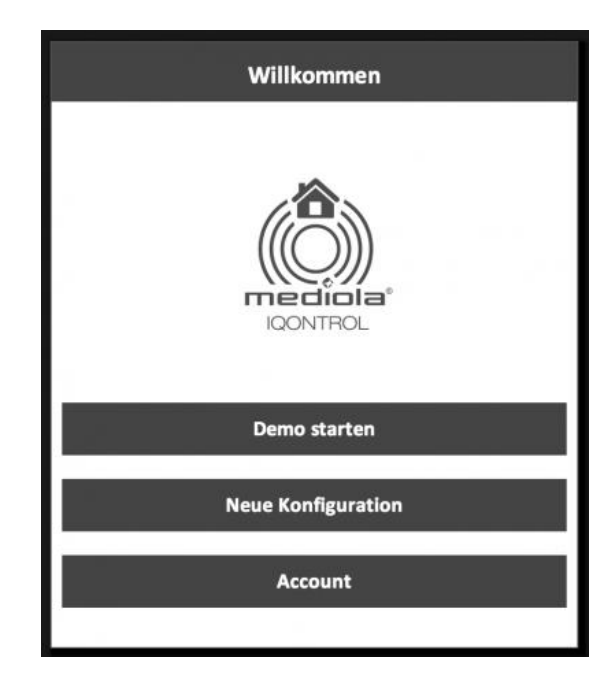

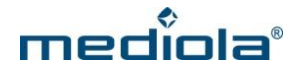

Hier tippen Sie auf "Neue Konfiguration". Im nächsten Fenster öffnet sich der Dialog zur Auswahl eines Farbschemas für Ihre App (kann später wieder verändert werden).

| Zurück |                                                                                                    | Farbso            | hema                                                                                                    |                    |
|--------|----------------------------------------------------------------------------------------------------|-------------------|----------------------------------------------------------------------------------------------------|--------------------|
|        | Bit                                                                                                    | te wählen Sie     | ein Farbsche                                                                                                    | ma                 |
|        | Trender                                                                                                    | -Ö-<br>Deskendere | "O<br>Forsiter                                                                                                    | -¢-                |
|        | Ryllader (198)                                                                                                    | Bolkadass Sectify | References                                                                                                    | Robustien Rectific |
| 1      |                                                                                                    | ×.                | Too and the second second seco | ġ.                 |
|        | Reference south                                                                                                    | Column Parties    | Radia Maria Mari                                                                                                    | Relation Protes    |
|        | in the second second se | ÷ġ÷<br>onenentet  | er of the second second | -à-                |
| Ī      | Augusta 1996                                                                                                    | Echemic Partic    | No and a second                                                                                                    | Reference Parties  |
|        |                                                                                                    |                   | 101                                                                                                    | -                  |

Durch Tippen auf ein Farbschema wird dieses ausgewählt. Nachdem ein Farbschema ausgewählt wurde, erscheint der Dialog zum Einrichten eines neuen Gateways.

### Auswahl des Gateway Modells

| Zurück | Gateway Setup                                   |
|--------|-------------------------------------------------|
|        | Welches Gateway möchten Sie einrichten?         |
|        | GATEWAY V5                                      |
|        | WIFE                                            |
|        |                                                 |
|        | GATEWAY V4                                      |
|        | LAN                                             |
| Sie k  | önnen auch ein existierendes Gateway als 'Neues |

Bitte wählen Sie zunächst das entsprechende Modell Ihres Gateways - in Ihrem Fall V5 - aus.

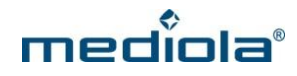

#### Konfiguration des Gateway V5

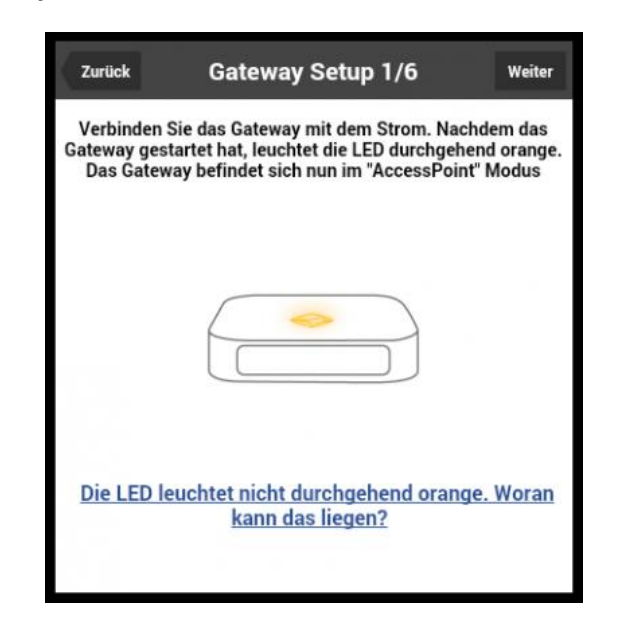

Sie können das Gateway jetzt an den Strom anschließen. Die LED des Gateways sollte nun durchgehend orange leuchten. Ist dies der Fall tippen Sie bitte auf "Weiter".

| Zurück         | Gateway Setup 2/6                                                                                |
|----------------|--------------------------------------------------------------------------------------------------|
| Verbin         | den Sie jetzt dieses Smartphone/Tablet mit dem<br>WLAN:                                          |
|                | AIOGATEWAY-XXXXX                                                                                 |
| Nachde<br>habe | em Sie sich erfolgreich mit dem WLAN verbunden<br>en tippen Sie auf den Button "Gateway suchen". |
|                | Gateway suchen                                                                                   |

Jetzt können Sie Ihr Mobilgerät mit dem WLAN des Gateways (nicht Ihrem Heim-WLAN) verbinden. Gehen Sie dazu in die Einstellungen Ihres Mobilgerätes und dort zur Liste der verfügbaren WLANs. Verbinden Sie sich mit dem WLAN mit Namen "AIOGATEWAY–XXXXXX" (anstelle XXXXXX werden die letzten Ziffern der Mac Adresse Ihres Gerätes angezeigt). Wenn Ihr Mobilgerät mit dem Gateway-WLAN verbunden ist, tippen Sie bitte auf "Gateway suchen". Die App sucht jetzt Ihr Gateway.

Name,

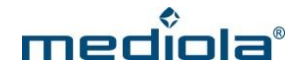

| Zurück | Ga       | iteway Setup 2/6  |
|--------|----------|-------------------|
|        |          | 0                 |
|        |          |                   |
|        | 9        | Gateway gefunden: |
|        | Name:    | AIO GATEWAY V5    |
|        | Mac:     | 40-66-7a-ff-ff-03 |
|        | Version: | 0.0.22a           |
|        |          | Weiter            |
|        |          |                   |

Wurde das Gateway gefunden, erhalten Sie eine Bestätigung, die den Namen des Gerätes, die MAC-Adresse sowie die aktuelle Version der Firmware des Gerätes beinhaltet. Tippen Sie anschließend auf "Weiter".

| Zurück      | Gateway Setup 3/6                                                      |
|-------------|------------------------------------------------------------------------|
| Bitte wähle | en Sie ein Netzwerk aus, mit dem das Gateway<br>verbunden werden soll: |
| mediola     | ~                                                                      |
| Passwort    |                                                                        |
|             |                                                                        |
|             | WiFi Liste aktualisieren                                               |
|             | Verbinden                                                              |
|             |                                                                        |
|             |                                                                        |

Im nächsten Schritt wählen Sie nun Ihr Heim-WLAN aus, über welches Ihr Gateway erreichbar sein soll und geben das passende WLAN-Passwort ein. Nachdem Sie diese Eingaben vorgenommen haben, tippen Sie auf "Verbinden".

# mediola

| Zurück                                                     | Gateway Setup 4/6                                                                                                    |
|------------------------------------------------------------|----------------------------------------------------------------------------------------------------|
|                                                            |                                                                                                    |
|                                                            |                                                                                                    |
|                                                            |                                                                                                    |
|                                                            |                                                                                                    |
|                                                            |                                                                                                    |
|                                                            |                                                                                                    |
| Das Gateway<br>Dabei blink<br>erfolgreich z<br>auf zu blin | versucht sich jetzt zum Netzwerk zu verbinden.<br>die LED solange orange, bis das Gateway sich<br>um Netzwerk verbunden hat. Hört die LED nicht<br>ken, setzen Sie bitte das Gateway zurück und<br>wiederholen Sie den Vorgang. |
|                                                            | Gateway erfolgreich verbunden                                                                                                    |
| Gateway k                                                  | onnte sich nicht zum Netzwerk verbinden                                                                                                    |
|                                                            |                                                                                                    |
|                                                            |                                                                                                    |

Das Gateway wird nun versuchen, sich mit dem ausgewählten Netzwerk zu verbinden. Dabei blinkt die LED solange orange, bis sich das Gateway erfolgreich mit dem Netzwerk verbunden hat.

<u>Hinweis</u>: Sollte die LED nicht zu blinken aufhören, ist die Verbindungsvorgang fehlgeschlagen. Sie müssen in diesem Fall das Gateway zurücksetzen (über die Reset-Taste auf der Rückseite) und den Vorgang anschließend von Beginn an wiederholen.

Sobald die LED aufhört zu blinken, ist Ihr Gateway verbunden. Tippen Sie jetzt auf "Gateway erfolgreich verbunden".

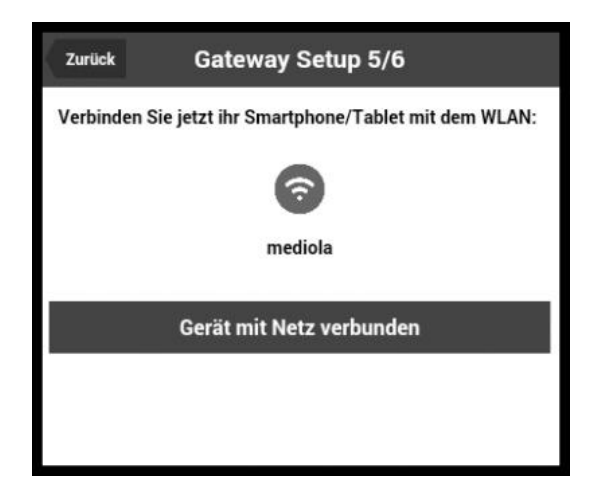

Nun können Sie Ihr Mobilgerät mit Ihrem Heim-WLAN verbinden, mit welchem auch das Gateway verbunden ist. Hat sich das Mobilgerät mit demselben Netzwerk verbunden, in dem sich das Gateway befindet, tippen Sie abschließend auf "Gerät mit Netz verbunden".

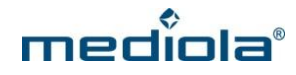

| Zurück     | Gateway Setup 6/6                          |
|------------|--------------------------------------------|
|            | Herzlichen Glückwunsch                     |
| Das 0      | Sateway wurde erfolgreich eingerichtet.    |
| Die IP Adr | esse ihres Gateways lautet: 192.168.24.198 |
|            | 0                                          |
|            |                                            |
|            | Auf Firmware Update prüfen                 |
|            | Fertig                                     |
|            |                                            |

Jetzt haben Sie das Gateway erfolgreich eingerichtet und IQONTROL zeigt ihnen die IP-Adresse des Gerätes an.

Außerdem wird Ihnen hier die Option "Auf Firmware Update prüfen" angeboten. Wir empfehlen Ihnen dringend, die Option "Auf Firmware Update prüfen" auszuführen. Dabei prüft das Gerät, ob von mediola eine neue Firmware herausgegeben wurde. Wird eine aktuellere Firmware gefunden als die auf dem Gerät installierte, tippen Sie bitte auf "installieren", um Ihr Gerät auf den aktuellsten Stand zu bringen.